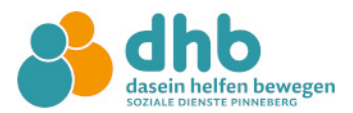

## Anleitung Registrierung Bestandskunden im Elternportal

Bitte registrieren Sie sich im Elternportal <u>mit der Emailadresse, mit der Sie sich bei uns</u> angemeldet haben.

https://dhb-pinneberg.gtspro.de/elternportal/registrierung

Tragen Sie die Mailadresse, Ihren Vor- und Nachnamen ein und vergeben Sie ein Passwort. Klicken Sie auf Registrieren.

| Elternportal                                       |
|----------------------------------------------------|
| GTSPRO                                             |
| dasein helfen bewegen<br>soziale diewste pinnegerg |
| Registrierung                                      |
| E-Mail Adresse                                     |
|                                                    |
| Vorname                                            |
|                                                    |
| Nachname                                           |
| Passwort                                           |
|                                                    |
| Passwort bestätigen                                |
|                                                    |
| Registrieren                                       |

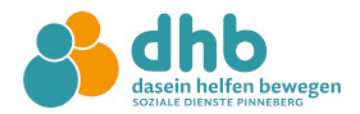

Nach Klicken auf "Registrieren" wird Ihnen eine E-Mail zugeschickt. Bitte öffnen Sie diese und klicken auf den Bestätigungslink, um die Registrierung abzuschließen. Schauen Sie gegebenenfalls auch in Ihren Spam-Ordner, sollte die E-Mail dort ankommen.

Im Anschluss können Sie sich im Elternportal mit Ihrer E-Mail-Adresse und dem vergebenen Passwort anmelden.

| Elternportal                                                                                                    |
|----------------------------------------------------------------------------------------------------|
| GTSPRO                                                                                                    |
| dhb<br>dasein helfen bewegen<br>soziale dienste pinneberg                                                                                                    |
| Anmeldung                                                                                                    |
| E-Mail Adresse                                                                                                    |
| 1                                                                                                    |
| Passwort                                                                                                    |
| Passwort vergessen?                                                                                                    |
| Anmelden                                                                                                    |
| Es wurde eine E-Mail mit einem Bestätigungslink an<br>gesendet. Bitte klicken Sie<br>auf den Bestätigungs-Link, um die Anmeldung<br>erfolgreich abzuschließen. Die Anmeldung verfällt,<br>falls sie nicht innerhalb von 8 Stunden bestätigt wird.<br>Erneut senden |
| Noch kein Zugang? Hier klicken um sich zu registrieren                                                                                                    |

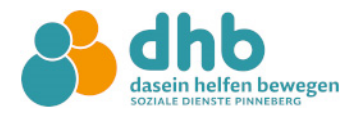

Sie sollten nun Ihre Personenbezogenen Daten, die Sie bei der Anmeldung bei uns eingereicht haben, sehen können. Klicken Sie auf weiter.

| Als erstes müssen Sorgeberechtigte im System angelegt werden.<br>Bitte alle Felder ausfüllen.<br>Person 1<br>Informationen<br>Typ<br>Mutter<br>Tagt Betreuungskosten zu<br>Falls diese Person nicht 100% der Kosten übernehmen kann, müssen<br>Sie sich beim Betreiber melden<br>Vorname<br>Nachname<br>Vorname                                                                                                    | Is erstes müssen Sorgeberechtigte im System angelegt werden.   Bit erlie Feider ausfüllen.   Person 1   Person 1   Person 1   Person 1   Person 1   Person 1   Person 1   Person 1   Person 1   Person 1   Person 1   Person 1   Person 1   Person 1   Person 1   Person 1   Person 1   Person 2   Person 1   Person 1   Person 1   Person 2   Person 1   Person 2   Person 2   Person 3   Person 4   Person 4   Person 5   Person 6   Nachname Netrer                                                                                                    | Als erstes müssen Sorgeberechtigte im System angelegt werden.   Bit erstes müssen Sorgeberechtigte im System angelegt werden.   Bit erstes müssen Sorgeberechtigte im System angelegt werden.   Person 1   Person 1   Person 1   Forig   Trägt Betreuungskosten zu   Nutter   Trägt Betreuungskosten zu   Notame   Vorname   Nachname   Wetter | Sorgeberechtigte anlegen |                                                                                                    |        |
|----------------------------------------------------------------------------------------------------|----------------------------------------------------------------------------------------------------|----------------------------------------------------------------------------------------------------|--------------------------|----------------------------------------------------------------------------------------------------|--------|
| Prison 1 Periginationen   Prison 1 Prison 1 Priginationen Priginationen </th <th>Prison 1       Prig         brommatiane       Frig             Table thereungskosten zu         Mutter       Tågt thereungskosten zu         Mutter       Tågt thereungskosten zu         Vorane       Nacharet</th> <th>Prison 1       Perigitation         Prison 1       Perigitation         Prison 1       Perigitation         Transition       Tragit Bereuungskosten zu         Mutter       Tragit Bereuungskosten zu         Mutter       Tragit Bereuungskosten zu         Vorname       Nachname</th> <th>Als e</th> <th>rstes müssen Sorgeberechtigte im System angelegt werden.<br/>Bitte alle Felder ausfüllen.</th> <th></th> | Prison 1       Prig         brommatiane       Frig             Table thereungskosten zu         Mutter       Tågt thereungskosten zu         Mutter       Tågt thereungskosten zu         Vorane       Nacharet                                                                                                    | Prison 1       Perigitation         Prison 1       Perigitation         Prison 1       Perigitation         Transition       Tragit Bereuungskosten zu         Mutter       Tragit Bereuungskosten zu         Mutter       Tragit Bereuungskosten zu         Vorname       Nachname                                                            | Als e                    | rstes müssen Sorgeberechtigte im System angelegt werden.<br>Bitte alle Felder ausfüllen.                                             |        |
| Typ       Trägt Betreuungskosten zu         Mutter       100%         Falls diese Person nicht 100% der Kosten übernehmen kann, müssen         Sie sich beim Betreiber melden         Vorname         Nachname                                                                                                    | Person Informationen         Typ         Mutter         100%         Eise Berson nicht 100% der Kosten übernehmen kann, müssen         Sie sich beim Betreiber melden    Vorname Vorname Vorn | Typ       Trågt Betreuungskosten zu         Mutter       100%         Falls diese Person nicht 100% der Kosten übernehmen kann, müssen Sie sich beim Betreiber melden         Vorname       Nachname                                                                                                    | Person 1 Person 1 Fertig | <b>)</b>                                                                                                    |        |
| Typ     Trågt Betreuungskosten zu       Mutter     100%       Falls diese Person nicht 100% der Kosten übernehmen kann, müssen<br>Sie sich beim Betreiber melden       Vorname     Nachname                                                                                                    | Typ       Trågt Betreuungskosten zu         Mutter       100%         Falls diese Person nicht 100% der Kosten übernehmen kann, müssen Sie sich beim Betreiber melden         Vorname       Nachname         Weiter                                                                                                    | Typ       Tågt Betreuungskosten zu         Mutter       00%         Falls diese Person nicht 100% der Kosten übernehmen kann, müssen Sie sich beim Betreiber melden         Vorname       Nachname         Weiter                                                                                                    | Person Informationen     |                                                                                                    |        |
| Vorname Nachname                                                                                                    | Vorname Nachname Weiter                                                                                                    | Vorname Nachname                                                                                                    | Typ<br>Mutter            | Trägt Betreuungskosten zu  V Tol0% V Falls diese Person nicht 100% der Kosten übernehmen kann, müssen Sie sich beim Betreiber melden |        |
| Weiter                                                                                                    | Weiter                                                                                                    | Weiter                                                                                                    | Vorname                  | Nachname                                                                                                    |        |
|                                                                                                    |                                                                                                    |                                                                                                    |                          |                                                                                                    | Weiter |

| _                             |             |                                               |               | <br> |
|-------------------------------|-------------|-----------------------------------------------|---------------|------|
| Sorgeberechtigte anlegen      |             |                                               |               |      |
| Als en                        | rstes müsse | n Sorgeberechtigte im System angelegt werden. |               |      |
|                               |             | Bitte alle Felder ausfullen.                  |               |      |
|                               |             |                                               |               |      |
|                               |             |                                               |               |      |
| Person I informationen Pertig |             |                                               |               |      |
| Zusätzliche Informationen     |             |                                               |               |      |
| Straße                        |             | Hausnummer                                    |               |      |
|                               |             | 3                                             |               |      |
| Paraticizadal                 |             |                                               |               |      |
| Postenzani<br>26.821          |             | Rinabara                                      |               |      |
| 6.P%6.1                       |             | rancorg                                       |               |      |
| E-Mail Adresse                |             | Telefon Mobil                                 |               |      |
|                               |             |                                               |               |      |
| Telefon Privat                |             | Telefon Beruflich                             |               |      |
|                               |             |                                               |               |      |
|                               |             |                                               |               |      |
| Alleinerziehend               |             | Berufstätig                                   |               |      |
| Nein                          | Ŷ           | Ja 🗸                                          |               |      |
| Lastschrifteinzug             |             |                                               |               |      |
| pa                            |             |                                               |               |      |
| Bankbezeichnung               |             |                                               |               |      |
|                               |             |                                               |               |      |
| IBAN                          |             |                                               |               |      |
| 1                             |             |                                               |               |      |
| RIC                           |             |                                               |               |      |
|                               |             |                                               |               |      |
|                               |             |                                               |               |      |
| Kontoinhaber                  |             |                                               |               |      |
|                               |             |                                               |               |      |
|                               |             |                                               |               |      |
|                               |             |                                               | Zurück Weiter |      |

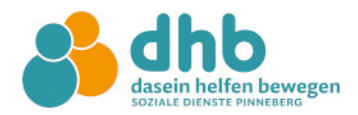

Beenden Sie die Registrierung, indem Sie auf Schließen klicken.

| Sorgeberechtigte anlegen  | Als erstes müssen Sorgeberechtigte im System angelegt werden.<br>Bitte alle Felder ausfüllen. |
|---------------------------|-----------------------------------------------------------------------------------------------|
| Person 1 1 Informationeri | Fertig                                                                                        |
|                           | Registrierung erfolgreich !                                                                   |
|                           | Schliessen                                                                                    |
|                           |                                                                                               |
|                           |                                                                                               |
|                           |                                                                                               |

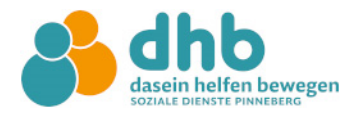

Sie sollten nun die Daten von Ihnen und Ihrem Kind, sowie die gebuchten Leistungen sehen können.

| Elternportal                               |                               | Daten zu folgendem Schuljahr anzeigen Schuljahr 2025/2026 |                                                 |   |  |  |  |  |  |
|--------------------------------------------|-------------------------------|-----------------------------------------------------------|-------------------------------------------------|---|--|--|--|--|--|
| டி Dashboard                               | 🗍 Meine Kinder                | I                                                         |                                                 | : |  |  |  |  |  |
| Persönliche Daten<br>Sorgeberechtigter 1   |                               |                                                           | Nur Modul 1 bis 14:30 Uhr - 33.00€              |   |  |  |  |  |  |
| ✓ Persönliche Daten<br>Sorgeberechtigter 2 | 1C - OGT Hans-Claussen-Schule |                                                           | Montag, Dienstag, Mittwoch, Donnerstag          |   |  |  |  |  |  |
| Meine Kinder                               |                               |                                                           | Mittagsverpflegung - 68.00€                     |   |  |  |  |  |  |
| Meine Betreuungsleistungen                 |                               |                                                           | Montag, Dienstag, Mittwoch, Donnerstag, Freitag |   |  |  |  |  |  |
| Meine Ermäßigungen                         |                               |                                                           |                                                 |   |  |  |  |  |  |
| 🗂 Meine Dokumente                          |                               |                                                           |                                                 |   |  |  |  |  |  |
| 🗄 Kennwort ändern                          |                               |                                                           |                                                 |   |  |  |  |  |  |
| ♡ Logout                                   |                               |                                                           |                                                 |   |  |  |  |  |  |

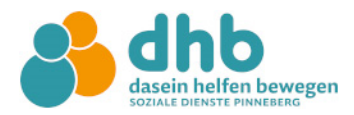

Möchten Sie Daten bei Ihrem Kind ändern oder ergänzen, klicken Sie auf den "kleinen Stift" im Bereich "Meine Kinder".

| Schuljahr 2025/2026                                                                                                    | Elternportal                                                                             | Daten zu folgendem Schuljahr anzeigen                                                                                            |                                                                                                    |                                                                                                    |                                                                                                    |                                                                                                    |                                                                                     |                                                                                     |  |
|----------------------------------------------------------------------------------------------------|------------------------------------------------------------------------------------------|----------------------------------------------------------------------------------------------------|----------------------------------------------------------------------------------------------------|----------------------------------------------------------------------------------------------------|----------------------------------------------------------------------------------------------------|----------------------------------------------------------------------------------------------------|-------------------------------------------------------------------------------------|-------------------------------------------------------------------------------------|--|
| <ul> <li>A Dashboard</li> <li>✓ Persönliche Daten<br/>Sorgeberechtigter 1</li> <li>✓ Persönliche Daten<br/>Sorgeberechtigter 2</li> <li>Meine Kinder</li> <li>✓ Meine Betreuungsleistungen</li> <li>Meine Betreuungsleistungen</li> <li>✓ Meine Dokumente</li> <li>✓ Meine Dokumente</li> <li>✓ Kennwort ändern</li> <li>✓ Logout</li> <li>✓ Das Kind is bereits eingeschult, soll aber zum ersten Mal (falls angeboten) in der Betreuung, der Ferienbetreuung oder für die Kurswahl angemeldet werden</li> <li>✓ Das Kind war bereits für die Betreuung an einer Grundschule angemeldet, soll aber nun (falls angeboten) in der Betreuung, der Ferienbetreuung oder für die Kurswahl angemeldet werden</li> </ul>                                                                                                    |                                                                                          | Schuljahr 2025/2026 🗸                                                                                                    |                                                                                                    |                                                                                                    |                                                                                                    |                                                                                                    |                                                                                     |                                                                                     |  |
| ✓ Persönliche Daten<br>Sorgeberechtigter 1       ✓       Kind-       GTS         ✓ Persönliche Daten<br>Sorgeberechtigter 2       OGT Hans-Claussen-<br>Schule       1       ©       Direkzugriff         ● Meine Betreuungsleistungen       OGT Hans-Claussen-<br>Schule       1       ©       OGT         ● Meine Betreuungsleistungen       NEUES KIND REGISTRIEREN       Registrieren Sie thr Kind nur, wenn einer der folgenden Fälle zutrifft:       •         ● Meine Dokumente       •       Das Kind wird in diesem oder dem nächsten Schuljahr neu eingeschult und soll (falls angeboten) in der<br>Betreuung, der Ferienbetreuung oder für die Kurswahl angemeldet werden       •       •         •       Das Kind ist bereits eingeschult, soll aber zum ersten Mal (falls angeboten) in der Betreuung, der Ferienbetreuun<br>oder für die Kurswahl angemeldet werden       •       •       •         •       Das Kind war bereits für die Betreuung oder für die Kurswahl angemeldet werden       •       •       •         •       Das Kind war bereits für die Betreuung oder für die Kurswahl angemeldet werden       •       •       •         •       Das Kind war bereits für die Betreuung oder für die Kurswahl angemeldet werden       •       •       •         •       Das Kind war bereits für die Betreuung oder für die Kurswahl an einer weiterführenden Schule angemeldet werden       •       •       •         •       Das Kind war bereits fü | ☆ Dashboard                                                                              | Kinder                                                                                                    | r                                                                                                    |                                                                                                    |                                                                                                    |                                                                                                    |                                                                                     |                                                                                     |  |
| ✓ Persönliche Daten<br>Sorgeberechtigter 2       Nachname       Vorname       Betreuungsleinrichtung       Klasse       Status       Stufe       Direktzugriff         Im Meine Kinder       OGT Hans-Claussen-       1C       in aktiver       1       Imaktiver       Imaktiver       1       Imaktiver       Imaktiver       1       Imaktiver       Imaktiver       Imaktins       Imaktiver       Im                                                                                                    | Persönliche Daten<br>Sorgeberechtigter 1                                                 |                                                                                                    |                                                                                                    |                                                                                                    |                                                                                                    |                                                                                                    | Kind-                                                                               | GTS                                                                                 |  |
| Sorgeberechtigter 2         Imakiver         Imakiver                                                                                                    | ✓ Persönliche Daten                                                                      | Nachname                                                                                                    | Vorname                                                                                                    | Betreuungseinrichtung                                                                                                    | Klasse Si                                                                                                    | Status                                                                                                    | Stufe                                                                               | Direktzugriff                                                                       |  |
| ■ Meine Kinder         ● Meine Betreuungsleistungen         ● Meine Ermäßigungen         ● Meine Dokumente         ● Meine Dokumente         ● Kennwort ändern         ● Logout         ● Das Kind wird in diesem oder dem nächsten Schuljahr neu eingeschult und soll (falls angeboten) in der<br>Betreuung, der Ferienbetreuung oder für die Kurswahl angemeldet werden         ● Das Kind ist bereits eingeschult, soll aber zum ersten Mal (falls angeboten) in der Betreuung, der Ferienbetreuun<br>oder für die Kurswahl angemeldet werden         ● Das Kind war bereits für die Betreuung an einer Grundschule angemeldet, soll aber nun (falls angeboten) in der<br>Betreuung, der Ferienbetreuung oder für die Kurswahl an einer weiterführenden Schule angemeldet werden                                                                                                    | Sorgeberechtigter 2                                                                      |                                                                                                    |                                                                                                    | OGT Hans-Claussen-<br>Schule                                                                                                    | 1C                                                                                                    | In aktiver<br>Betreuung                                                                                                    | 1                                                                                   | 8                                                                                   |  |
| Wenn Ihr Kind oben bereits aufgelistet ist, müssen Sie nichts unternehmen!                                                                                                    | Meine Betreuungsleistungen  Meine Ermäßigungen  Meine Dokumente  Kennwort ändern  Logout | Registrierer<br>• Das Kind wir<br>Betreuung, o<br>• Das Kind ist<br>oder für die<br>• Das Kind wa<br>Betreuung, o<br>Wenn Ihr Ki | NEUES H<br>n Sie Ihr Kir<br>rd in diesem<br>der Ferienbe<br>bereits eing<br>Kurswahl ar<br>r bereits für<br>der Ferienbe<br>ind oben be | (IND REGISTRIEREN<br>ad nur, wenn einer der for<br>ioder dem nächsten Schul<br>treuung oder für die Kurs<br>seschult, soll aber zum erst<br>agemeldet werden<br>die Betreuung an einer G<br>etreuung oder für die Kurs<br>retits aufgelistet ist, müs | i <mark>lgenden</mark><br>jahr neu e<br>wahl ange<br>en Mal (fa<br>rundschul<br>wahl an ei<br><b>ssen Sie n</b> | Fälle zutrifft:<br>singeschult und s<br>meldet werden<br>ills angeboten) ir<br>e angemeldet, si<br>iner weiterführer<br>ichts unternehn | oll (falls ange<br>i der Betreuu<br>oll aber nun (i<br>nden Schule a<br><b>men!</b> | boten) in der<br>ng, der Ferienbetrei<br>falls angeboten) in c<br>ingemeldet werden |  |
|                                                                                                    |                                                                                          | and the second second second second second second second second second second second second second second second                 |                                                                                                    |                                                                                                    |                                                                                                    |                                                                                                    |                                                                                     |                                                                                     |  |

Ändern oder ergänzen Sie persönlichen Daten oder Betreuungsleistungen.

| 8                      | Aktive Betreuur         | Aktive Betreuungsleistungen (Aktueller Monat) |                         |                                |                      |            |                       |  |  |  |
|------------------------|-------------------------|-----------------------------------------------|-------------------------|--------------------------------|----------------------|------------|-----------------------|--|--|--|
| Persönliche Daten      | Art                     | Bezeichnung                                   | Wochentage              |                                | Laufzeit             | Kosten     | Nächste<br>Berechnung |  |  |  |
| Betreuungsleistungen   | Kernbetreuung           | Nur Modul 1 bis 14:30                         | 4 => Montag,Die         | nstag,Mittwoch,Donnerstag      | 09/2024 -            | 33.00      | 03/2025 => 33.00 €    |  |  |  |
| {-},∕<br>Ermäßigungen  | Verpflegung             | Mittagsverpflegung                            | 5 =><br>Montag,Dienstag | g,Mittwoch,Donnerstag,Freitag  | 09/2024 -<br>07/2028 | 68.00<br>€ | 03/2025 => 68.00 €    |  |  |  |
|                        | Betreuungsleistu        | ngen vergangener Monate                       | ,                       |                                |                      |            |                       |  |  |  |
| Einverständnisse       | Monatsauswah            | kurse                                         | ×                       |                                |                      |            |                       |  |  |  |
| Essen                  | ID Ku                   | rs Bezeichnung                                |                         | Laufzeit N                     | ächste Berechnung    |            |                       |  |  |  |
| QD<br>Gesundheitsdaten | Bestellte Ferien        | betreuungen                                   |                         |                                |                      |            |                       |  |  |  |
|                        | Name<br>Alle ausklappen | Laufzeit<br>Alle einklappen                   | Status                  | Nichtabzurechnende Tage        |                      |            | Kosten                |  |  |  |
|                        |                         |                                               | Betreuu                 | ngsleistungen bestellen/ändern |                      |            |                       |  |  |  |
|                        |                         |                                               |                         |                                |                      |            |                       |  |  |  |

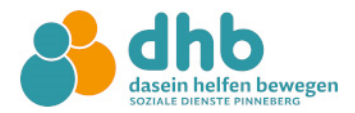

Über das kleine grüne Icon können Sie in Zukunft eine Krankmeldung für Ihr Kind vornehmen bzw. Kurse buchen. Achtung: bitte erst ab dem Schuljahr 25/26 nutzen!

| Elternportal                               | Daten zu folgendem Schuljahr anzeigen              |                               |                                                       |                         |                                    |                                  |                                       |          |
|--------------------------------------------|----------------------------------------------------|-------------------------------|-------------------------------------------------------|-------------------------|------------------------------------|----------------------------------|---------------------------------------|----------|
|                                            |                                                    |                               | Schuljahr 2                                           | 2025/2026               |                                    |                                  |                                       |          |
| 🛱 Dashboard                                | Kinder                                             | -                             |                                                       |                         |                                    |                                  |                                       |          |
| ✓ Persönliche Daten<br>Sorgeberechtigter 1 |                                                    |                               |                                                       |                         |                                    | Kind-                            | GTS                                   |          |
| ✓ Persönliche Daten<br>Sorgeberechtigter 2 | Nachname                                           | Vorname                       | Betreuungseinrichtung                                 | Klasse                  | Status                             | Stufe                            | Direktzugriff                         |          |
| Meine Kinder                               |                                                    |                               | OGT Hans-Claussen-<br>Schule                          | 1C                      | In aktiver<br>Betreuung            | 1                                |                                       | 0        |
| Meine Betreuungsleistungen                 |                                                    |                               |                                                       |                         |                                    |                                  | $\smile$                              |          |
| Meine Ermäßigungen                         | Registrierer                                       | NEUES K                       | d nur, wenn einer der fo                              | lgenden                 | Fälle zutrifft:                    |                                  |                                       |          |
| 🖒 Meine Dokumente                          | • Das Kind wir                                     | d in diesem                   | oder dem nächsten Schul                               | jahr neu e              | ingeschult und                     | soll (falls ange                 | boten) in der                         |          |
| 🗄 Kennwort ändern                          | Betreuung, c                                       | der Ferienbe                  | treuung oder für die Kurs                             | wahl ange               | meldet werden                      |                                  |                                       |          |
| ♡ Logout                                   | <ul> <li>Das Kind ist<br/>oder f ür die</li> </ul> | bereits eing<br>Kurswahl ar   | eschult, soll aber zum erst<br>igemeldet werden       | en Mal (fa              | lls angeboten) ii                  | n der Betreuu                    | ng, der Ferienbetr                    | euung    |
|                                            | <ul> <li>Das Kind war<br/>Betreuung, c</li> </ul>  | r bereits für<br>der Ferienbe | die Betreuung an einer G<br>treuung oder für die Kurs | rundschul<br>wahl an ei | e angemeldet, s<br>ner weiterführe | oll aber nun (l<br>nden Schule a | alls angeboten) in<br>ngemeldet werde | der<br>n |
|                                            | Wenn Ihr Ki                                        | nd oben be                    | reits aufgelistet ist, müs                            | sen Sie n               | ichts unterneh                     | men!                             |                                       |          |
|                                            |                                                    |                               |                                                       |                         |                                    |                                  |                                       |          |

Bei "Meine Dokumente" finden Sie hilfreiche Dokumente.

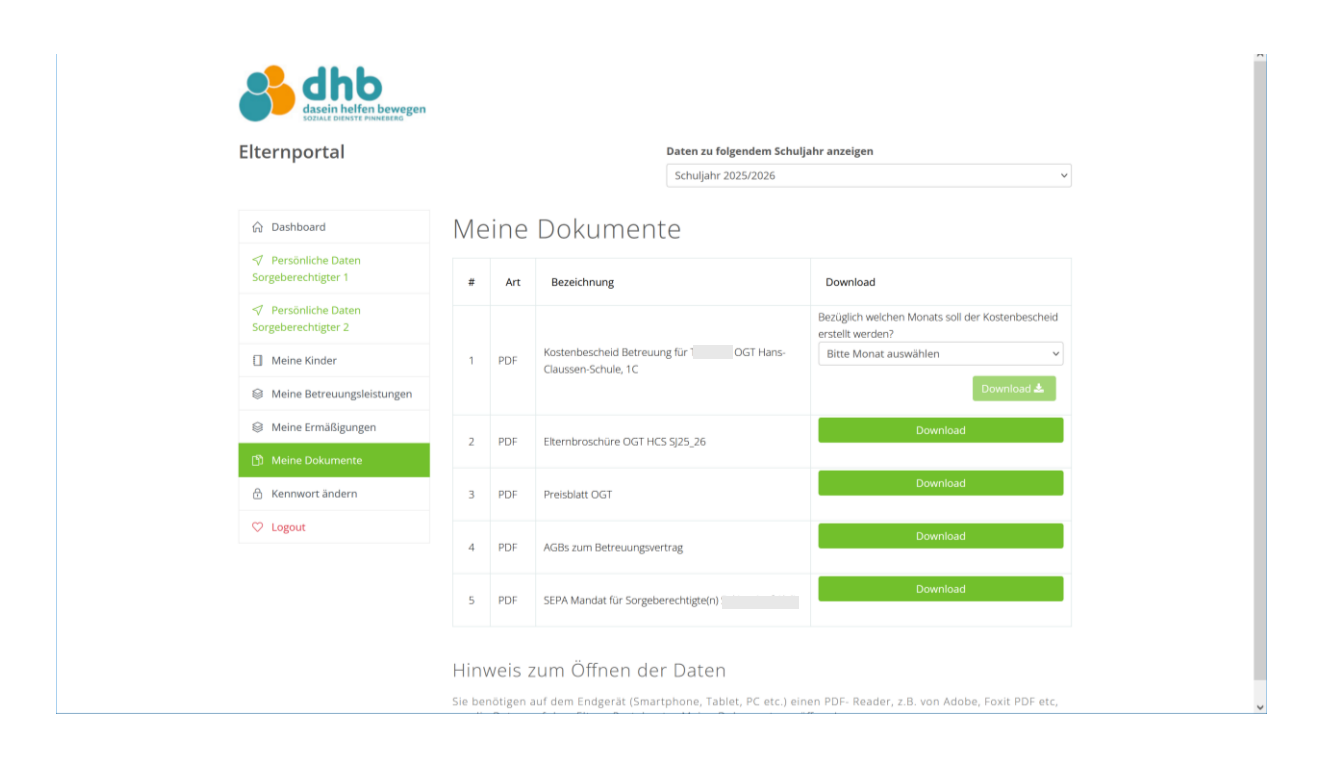